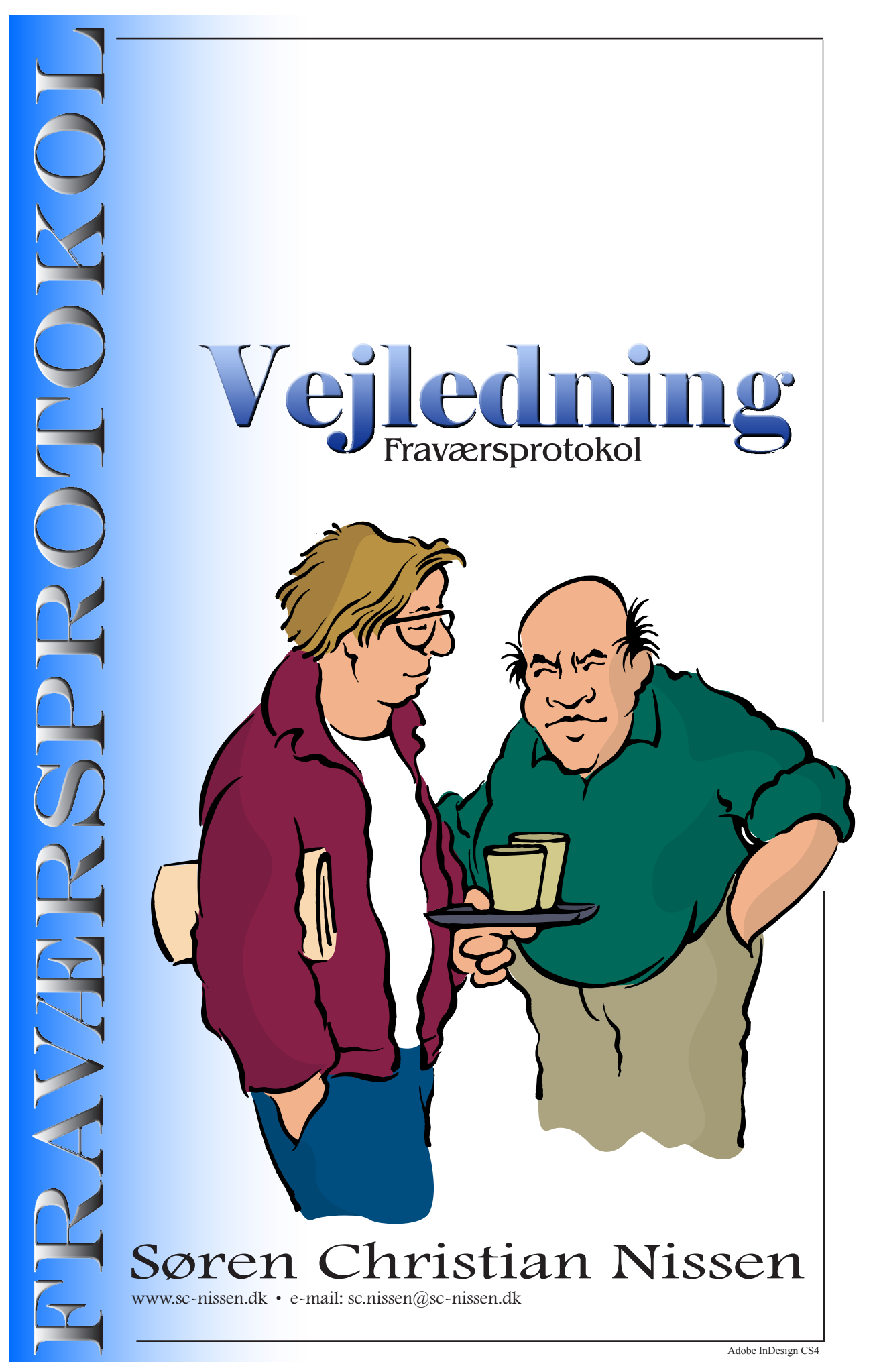

# Indholdsfortegnelse

| Makroer                                     | 3 |
|---------------------------------------------|---|
| Ændre makrosikkerhed                        | 3 |
| Kort vejledning til FraværsProtokol         | 4 |
| Kalenderen                                  | 4 |
| Felterne øverst til venstre på arket August | 4 |
| Elevlisten                                  | 4 |
| Statusark                                   | 6 |
| Sorter elevlisten                           | 6 |
| Udskriv fraværsprotokol                     | 6 |
| Opdater kalenderen manuelt                  | 7 |
| Elevstatistik                               | 8 |
| Klassestatistik                             | 9 |

### Makroer

Når du åbner den elektroniske fraværsprotokol, bliver du sikkert spurgt, om du vil åbne med eller uden makroer (om boksen med valgmulighederne dukker op afhænger af, hvilket niveau sikkerheden i *Excel* er indstillet til). Du skal vælge at åbne *Med makroer*, da protokollen bruger makroer.

#### Ændre makrosikkerhed

Hvis makrosikkerheden er indstillet til *høj*, er det nødvendigt at ændre den. Ellers kan du ikke åbne *Med makroer*.

Du ændrer indstillingen på følgende måde (i Excel 2003):

- ✓ Åbn *Excel*, hvis ikke det allerede er åbent.
- ✓ Vælg **FUNKTIONER** i menubjælken og derefter **MAKRO**.
- ✓ Vælg så **Sikkerhed...**.
- ✓ I den dialogboks, der åbner, indstiller du sikkerhedsniveauet til *Mellem*.
- ✓ Klik på *OK*.
- ✓ Åbn så fraværsprotokollen. Nu kan du åbne *Med makroer*.

Du ændrer indstillingen på følgende måde (i Excel 2007):

- ✓ Klik på *Makrosikkerhed* i gruppen Kode under fanen UDVIKLER.
- ✓ Hvis fanen UDVIKLER ikke vises, skal du klikke på *MICROSOFT OFFICE-KNAPPEN*, klikke på *Excel-INDSTILLINGER* og derefter klikke på *VIS FANEN UDVIKLER* på båndet under Vigtigste indstillinger for arbejde med Excel i kategorien Populær.
- ✓ Klik på den ønskede indstilling (*Aktiver alle makroer*) under Makroindstillinger i kategorien Makroindstillinger.

# Kort vejledning til FraværsProtokol

Regnearket *FraværsProtokolSkabelon* kan, som navnet siger, hjælpe med at føre protokol over fraværet i en klasse.

✓ Start med at åbne regnearket og derefter straks - uden at foretage ændringer - gemme det under et andet navn - for eksempel: *Fravær 8A*.

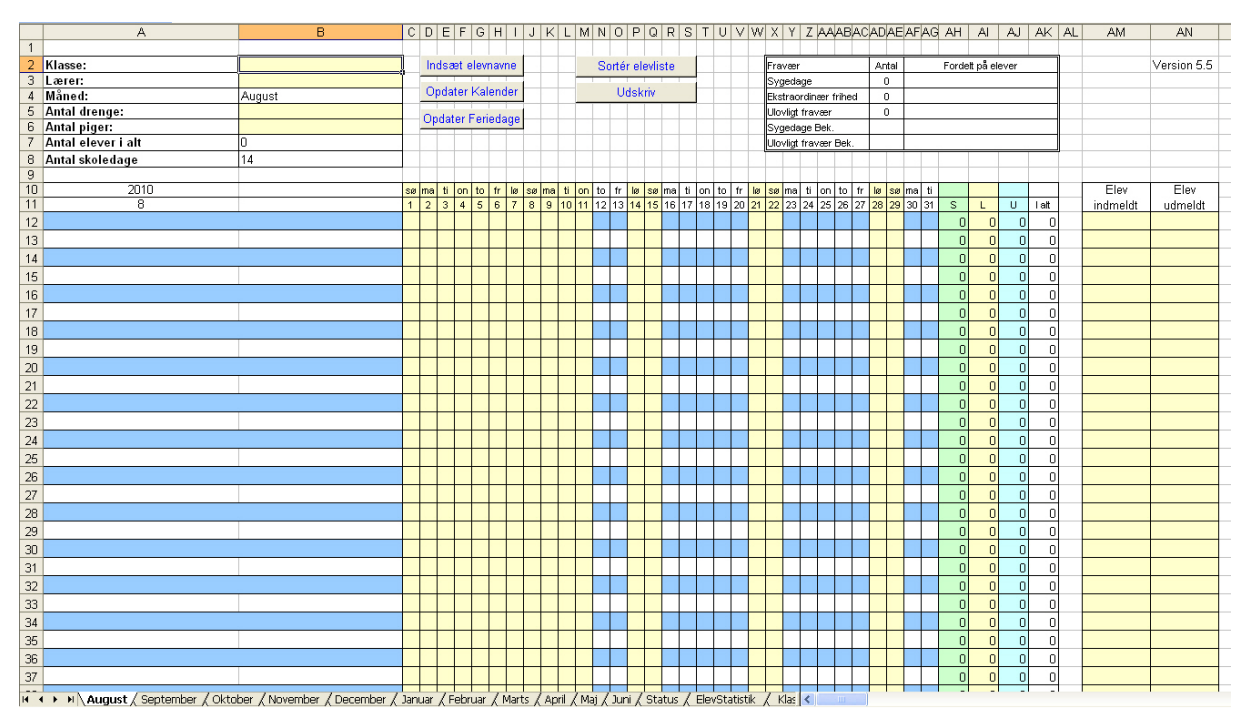

#### Kalenderen

✓ Du kan ikke forvente, at knappen *OPDATER KALENDER* virker, da det forudsætter, at en speciel fil med navnet *KalenderOpdatering.xls* ligger på computeren. Du skal derfor selv tjekke, at kalenderen er opdateret. Se afsnittet *Opdater kalenderen manuelt*.

#### Felterne øverst til venstre på arket August

- ✓ På arket August skriver du klassebetegnelse i feltet *Klasse*. Klassen skal angives som et tal og et bogstav uden punktummer og uden mellemrum (for eksempel 8A).
- ✓ I feltet *Lærer* kan du skrive dit navn eller dine initialer.
- ✓ I felterne *Antal drenge* og *Antal piger* kan du skrive, hvor mange drenge og hvor mange piger, der er i klassen.
- ✓ Feltet Antal elever i alt udfyldes automatisk. En elev regnes med i antal elever i den aktuelle måned, hvis han har været tilmeldt klassen i denne måned. Hvis han udmeldes i løbet af måneden, vil antal elever altså først ændres i den følgende måned.

#### Elevlisten

- ✓ Du kan heller ikke forvente, at knappen *INDSÆT ELEVNAVNE* virker, da det forudsætter, at en speciel fil med navnet *ElevOversigt 2010-11.xls* ligger på computeren. Du må derfor selv skrive elevnavnene.
- ✓ Elevnavnene skal du skrive på arket August.
- ✓ Bemærk at elevens *fornavne* og *mellemnavne* skal skrives i *kolonne A* og *efternavnet* i *kolonne B*.
- $\checkmark$  Du fører nu protokol ved ud for hver elev hver dag at skrive
  - $\checkmark$  S hvis eleven har været syg.

- $\checkmark$  L hvis eleven hart haft en lovlig fraværsdag.
- $\checkmark$  U hvis eleven har haft en ulovlig fraværsdag.
- $\checkmark$  Du skriver ikke noget, hvis eleven har været i skole.

Protokollen tæller så selv elevernes fraværsdage sammen - måned for måned, og på arket STA-TUS tælles fraværsdagene til dags dato, når du klikker på knappen *Beregn FRAVÆR*. Hver gang, du klikker på knappen *Beregn FRAVÆR*, ajourføres fraværsstatistikken for de enkelte elever.

- ✓ Hvis du i løbet af skoleåret får en ny elev i klassen, skriver du ham på nederst på listen (på arket August).
  - ✓ Husk at fornavne og mellemnavne skal stå i *kolonne A* og efternavn i *kolonne B*.
  - ✓ Du må ikke begynde at flytte rundt på eleverne i elevlisten eller slette elever.
  - ✓ Se i afsnittet *Sorter elevlisten*, hvordan du sorterer eleverne.

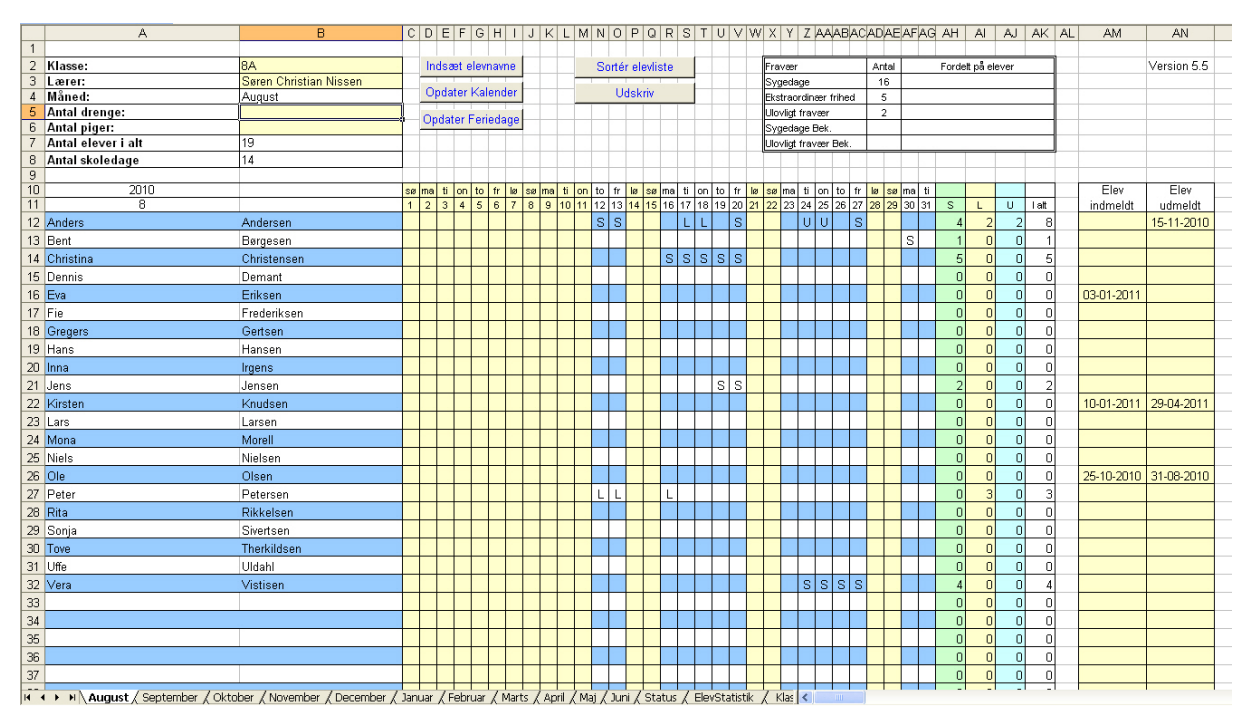

- ✓ I kolonnen *Elev indmeldt* skriver du datoen, hvor eleven begynder i klassen (datoen skal skrives på formen 12-05-10).
- Protokollen regner kun på eleven i den tid, han har gået i klassen. Det vil sige, at når det beregnes (på arket STATUS), hvor mange procent hans fraværsdage udgør, er det procent af den tid, han har gået i klassen - ikke af skoleåret!
- ✓ Hvis en elev flytter fra klassen, skriver du datoen (på formen 12-05-10) for hans sidste dag i klassen i kolonnen *Elev udmeldt*. Prokollen holder så op med at regne på ham. Men du må ikke slette eleven fra listen.

#### Statusark

|          | A                                | В                      | С    | D   | Е  | F           | G        | Η    | I                      | J | Κ | LMNOP               | Q R S        | TU    | VWXV          | ΥZ |
|----------|----------------------------------|------------------------|------|-----|----|-------------|----------|------|------------------------|---|---|---------------------|--------------|-------|---------------|----|
| $\vdash$ | Klasse                           | 0.4                    |      |     |    |             |          | -    |                        | _ |   |                     | 0 mini       | Faur  |               | -  |
| 3        | Larer                            | Søren Christian Nissen |      |     |    |             |          | -    |                        | _ |   | Fravær<br>Svædage   | 4ntai<br>165 | rora  | sit pa elever |    |
| 4        | Måned:                           | Hele året              |      |     |    | -           |          |      |                        |   |   | Ekstraordinær frihe | d 58         |       |               |    |
| 5        | Antal drenge:                    |                        |      |     |    |             |          |      |                        |   |   | Ulovligt fravær     | 39           |       |               |    |
| 6        | Antal piger:                     |                        |      |     |    |             |          |      |                        |   |   | Sygedage Bek.       |              |       |               |    |
| 7        | Antal skoledage                  | 211                    |      |     |    |             |          |      |                        |   |   | Ulovligt fravær Bek |              |       |               |    |
| 8        |                                  |                        |      |     |    |             | Bered    | an f | ravær                  | _ |   |                     |              |       |               | _  |
| 9        | 2010/2011                        |                        |      |     |    |             |          |      |                        |   |   |                     |              |       |               |    |
| 10       | 2010/2011                        |                        | ~    |     |    | : - 14      | Fi       | rava | er                     | _ |   | Elev indmeldt       | Elev udr     | neldt |               | _  |
| 12       | Anderg                           | Andersen               | <br> | 5   | 13 | 1 aii<br>27 | 170      | ai   | arital skoledage<br>63 | - |   |                     | 15 11 3      | 0010  |               |    |
| 12       | Bent                             | Borgegen               | 5    | 0   | 13 | 21<br>E     | 42,5     |      | 199                    | - |   |                     | 13-11-2      | .010  |               |    |
| 14       | Christino                        | Christensen            | 16   | 5   | 2  | 24          | 12,0     |      | 100                    | - |   |                     |              |       |               |    |
| 14       | Doppig                           | Domont                 | 10   | 0   | 0  | 24          | 12,1     |      | 100                    |   |   |                     |              |       |               |    |
| 10       | Eve                              | Evilation              | 4    | 0   | 0  | 4           | 2,0      |      | 133                    | - |   | 00.01.0014          |              |       |               |    |
| 10       | Eva<br>E-                        | Enksen                 | 10   | 0   | 0  | 10          | -,c<br>- | -    | 100                    |   |   | 03-01-2011          |              |       |               |    |
| 17       | Concernent Concernent Concernent | Gerteen                | 10   |     | 0  | 10          | 5,0      |      | 199                    | _ |   |                     |              |       |               |    |
| 10       | Gregers                          | Usersen                | 9    | (   | 2  | 10          | 9,0      | -    | 199                    |   |   |                     |              |       |               |    |
| 19       | Hans                             | Hansen                 | 5    | U   | U  | 5           | 2,5      |      | 199                    | _ |   |                     |              |       |               | _  |
| 20       | Inna                             | Irgens                 | /    | 2   | 3  | 12          | 0,U      |      | 199                    | - |   |                     |              |       |               |    |
| 21       | Jens                             | Jensen                 | 8    | - ( | U  | 15          | 7,5      |      | 199                    | _ |   |                     |              |       |               |    |
| 22       | Kirsten                          | Knudsen                | 4    | 4   | U  | 8           | 11,6     |      | 69                     |   |   | 10-01-2011          | 29-04-2      | 2011  |               |    |
| 23       | Lars                             | Larsen                 | 6    | U   | U  | 6           | 3,0      |      | 199                    |   |   |                     |              |       |               |    |
| 24       | Mona                             | Morell                 | 5    | 3   | 0  | 8           | 4,0      |      | 199                    |   |   |                     |              |       |               | -  |
| 25       | Niels                            | Nielsen                | 21   | 0   | 11 | 32          | 16,1     |      | 199                    |   |   |                     |              |       |               |    |
| 26       | Ole                              | Olsen                  | 7    | 0   | 0  | 7           | 4,2      |      | 166                    | _ |   | 25-10-2010          | 31-08-2      | 2010  |               | -  |
| 27       | Peter                            | Petersen               | - 7  | 3   | 0  | 10          | 5,0      |      | 199                    |   |   |                     |              |       |               | _  |
| 28       | Rita                             | Rikkelsen              | 10   | - 7 | 0  | 17          | 8,5      |      | 199                    |   |   |                     |              |       |               |    |
| 29       | Sonja                            | Sivertsen              | 8    | 3   | 2  | 13          | 6,5      |      | 199                    |   |   |                     |              |       |               |    |
| 30       | Tove                             | Therkildsen            | 5    | 11  | 1  | 17          | 8,5      |      | 199                    |   |   |                     |              |       |               |    |
| 31       | Uffe                             | Uldahl                 | 4    | 1   | 2  | 7           | 3,5      |      | 199                    |   |   |                     |              |       |               |    |
| 32       | Vera                             | Vistisen               | 9    | 0   | 2  | 11          | 5,5      |      | 199                    |   |   |                     |              |       |               |    |
| 33       |                                  |                        | 0    | 0   | 0  | 0           |          |      |                        |   |   |                     |              |       |               |    |

#### Sorter elevlisten

- Hvis du i løbet af skoleåret får en ny elev i klassen, skriver du ham som tidligere nævnt
  nederst på listen (på arket AUGUST).
- ✓ Hvis du ønsker at sortere elevlisten, så eleverne står i alfabetisk rækkefølge, klikker du på knappen *Sortér elevliste*.
- Boksen herunder åbner. Du skal her vælge, om du vil sortere eleverne efter fornavn eller efter efternavn, og om du vil flytte udgåede elever til nederst i elevlisten.

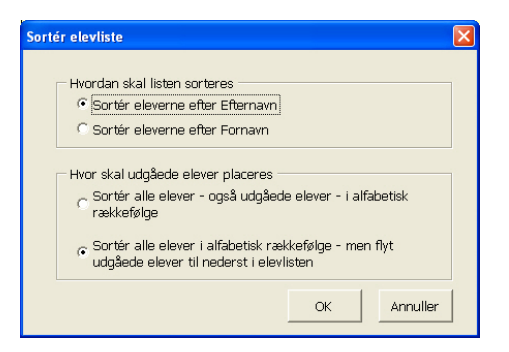

- Hvis en elev, der er udmeldt, igen indskrives i klassen, flyttes han på plads ved sortering.
- Protokollen kan også håndtere elever, der indskrives i klassen i løbet af skoleåret, men udmeldes igen inden skoleåret er slut.

#### Udskriv fraværsprotokol

- ✓ Den letteste måde at udskrive på, er at benytte fraværsprotokollens egen udskriftsfunktion.
- ✓ Klik så på knappen *UDSKRIV*.
- ✓ Boksen på næste side åbner:
  - ✓ Du skal vælge, hvilke måneder du vil udskrive.

✓ Og du skal vælge, om du vil udskrive med fyldfarver eller uden fyldfarver. Hvis du udskriver på en sort/hvid-printer, bør du vælge at udskrive uden fyldfarve, da det øger læsbarheden.

| - Hvilke mäneder                        | skal udskrives —                    | udal manaki      |               |  |  |  |  |  |  |
|-----------------------------------------|-------------------------------------|------------------|---------------|--|--|--|--|--|--|
| Atmærk de mar                           | ieder, du ønsker i<br>              | Jaskrevet:       |               |  |  |  |  |  |  |
|                                         | November                            | E Februar        | 🗆 Maj         |  |  |  |  |  |  |
| 🗆 September                             | December                            | 🗆 Marts          | 🗆 Juni        |  |  |  |  |  |  |
| 🗆 Oktober                               | 🗆 Januar                            | 🗆 April          |               |  |  |  |  |  |  |
| Udskriv med elle                        | r uden fyldfarve -                  |                  |               |  |  |  |  |  |  |
| 😞 Udskriv uder                          | ı fyldfarve i cellerr               | ne - det øqer    |               |  |  |  |  |  |  |
| • læsbarheder                           | n ved udskrift på s                 | ort/hvid-printer |               |  |  |  |  |  |  |
| C Udskriv med                           | fyldfarve i cellern                 | e - som på skæ   | ermen         |  |  |  |  |  |  |
| Udskriv udgåede                         | elever?                             |                  |               |  |  |  |  |  |  |
| C Udskriv alle elever                   |                                     |                  |               |  |  |  |  |  |  |
| • Udskriv alle                          | - undtagen udgåe                    | de elever        |               |  |  |  |  |  |  |
| - Vælg printer elle                     | r udskriv på stand                  | dardprinter —    |               |  |  |  |  |  |  |
| Åbn dialogbo                            | oksen UDSKRIV - H                   | nvor du kan væ   | lge printer   |  |  |  |  |  |  |
| C Udskriv direkte på standardprinter    |                                     |                  |               |  |  |  |  |  |  |
| 3emærk, at der ka<br>eller dialogboksen | n gå et par sekun<br>UDSKRIV åbner! | der, før udskriv | ningen starte |  |  |  |  |  |  |
|                                         |                                     |                  |               |  |  |  |  |  |  |

- ✓ Du har også mulighed for at vælge, om udgåede elever skal være med på udskriften, eller om de skal udelades.
- ✓ Og du kan vælge, om der skal udskrives direkte til standardprinter, eller om dialogboksen *Udskriv* skal åbne, så du kan vælge printer.

#### Opdater kalenderen manuelt

- ✓ Hvis kalenderne ikke er opdateret, skal du selv gøre det.
- ✓ Vælg fanebladet KALENDER.

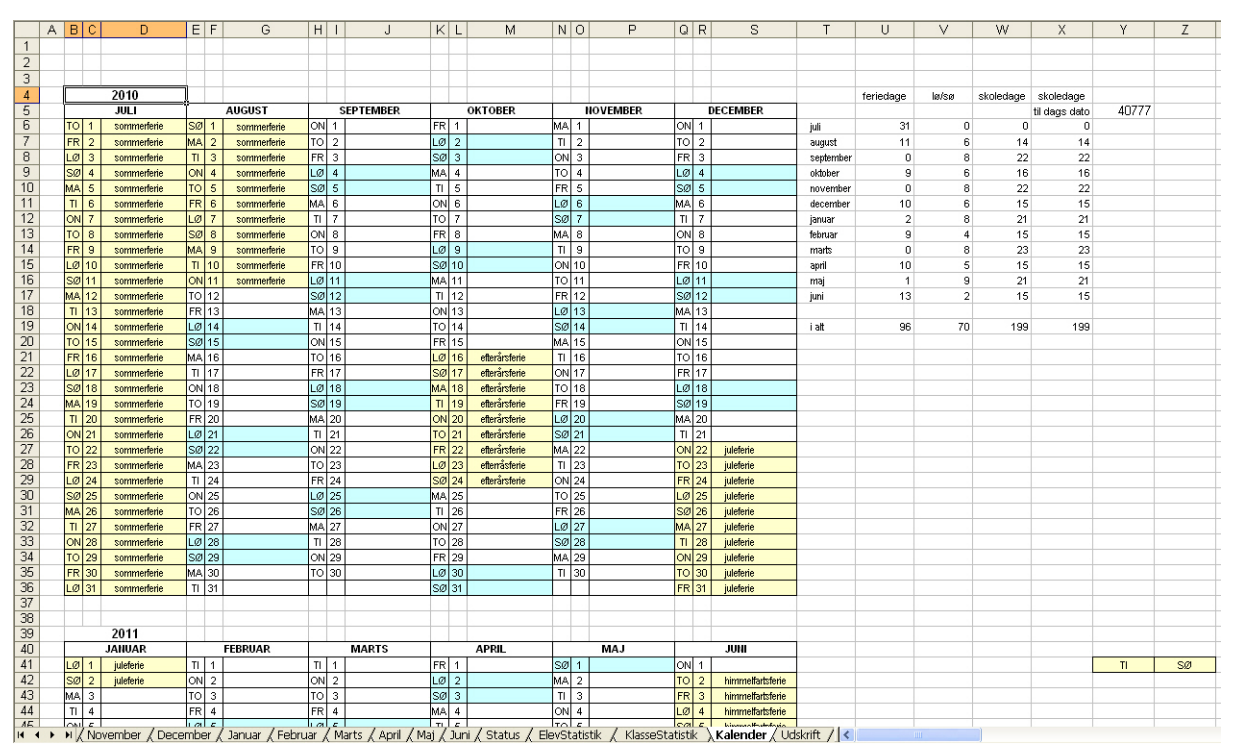

- ✓ Skriv det rigtige årstal (for skoleårets begyndelse) i cellen B4 weekender bliver automatisk farvet blå.
- ✓ Slet forkerte feriedage felterne bliver automatisk hvide (med mindre det er en dag i en weekend så bliver de blå).
- ✓ Skriv de rigtige feriedage. Navnet på en feriedag skal ende på bogstaverne *ferie* feltet bliver automatisk farvet gult (du kan nøjes med at kalde feriedage for *ferie*).
- ✓ Når kalenderen er opdateret, klikker du på knappen *Opdater Feriedage* på arket August. Så indsættes de rigtige feriedage.

#### Elevstatistik

På arket ELEVSTATISTIK kan du vise en graf over den enkelte elevs fravær.

✓ Vælg elev i feltet øverst på arket.

|          | Α | В                 | CDE   | FGHI         | JKLM | NOPO | RS   | TUVV | V X Y Z | Z AAABA | CADAEA   | F AG AH  AI   AJ AK  AL |
|----------|---|-------------------|-------|--------------|------|------|------|------|---------|---------|----------|-------------------------|
| 1        | E | levstatistik      |       |              |      |      |      |      |         |         |          |                         |
| 2        |   | revolution        |       |              |      |      |      |      |         |         |          |                         |
| 3        |   | Niels Nielsen     |       |              |      |      |      |      |         |         |          |                         |
| 4        |   |                   |       |              |      |      |      |      |         |         |          |                         |
| 6        |   |                   |       |              |      |      |      |      |         |         |          |                         |
| 89       |   |                   |       |              |      |      |      |      |         |         |          |                         |
| 10       |   |                   |       |              |      |      |      |      |         |         |          |                         |
| 12       |   |                   |       |              |      |      |      |      |         |         |          |                         |
| 14       |   |                   |       |              |      |      |      |      |         |         |          |                         |
| 15<br>16 |   |                   |       |              |      |      |      |      |         |         |          |                         |
| 17<br>18 |   |                   |       |              |      |      |      |      |         |         |          |                         |
| 19<br>20 |   |                   |       |              |      |      |      |      |         |         |          |                         |
| 21       |   |                   |       |              |      |      |      |      |         |         |          |                         |
| 23       |   |                   |       |              |      |      |      |      |         |         |          |                         |
| 25       |   |                   |       |              |      |      |      |      |         |         |          |                         |
| 27       |   |                   |       |              |      |      |      |      |         |         |          |                         |
| 28<br>29 |   |                   |       |              |      |      |      |      |         |         |          |                         |
| 30       |   | EloyStatistik     |       |              |      |      |      |      |         |         |          |                         |
| 32<br>33 |   |                   |       |              |      |      |      |      |         |         |          |                         |
| 34       | - | Gennemsnit Klasse |       |              |      |      |      |      |         |         |          |                         |
| 36       | - | Gennemsnit Øvrige |       |              |      |      |      |      |         |         |          | _                       |
| 38       | _ | Slet Gennemsnit   | _     |              |      |      | H    |      |         | _       |          |                         |
| 39<br>40 |   | Rens Skærm        |       |              |      |      | H    |      |         |         |          | H                       |
| 41       |   |                   |       |              |      |      |      |      |         |         |          |                         |
| 42       |   |                   | ti at | ec De        | nber | nber | _    | ы.   |         |         |          |                         |
| 43       |   |                   | snôn  | epte<br>ktob | over | ecer | anua | ebru | arts    | pri     | <u>.</u> | Ē                       |
| 44       |   |                   | < (   |              | Ž    |      | ř    | ц.   | Σ       | ∢       | Σ        | Ť.                      |

- Klik derefter på knappen *ELEVSTATISTIK*.
- > Der indsættes søjler, der viser den aktuelle elevs fravær.
- Hvis du klikker på knappen GENNEMSNIT KLASSE indsættes søjler for klassens gennemsnit, så man kan sammenligne den enkelte elevs fravær med klassens gennemsnit.
- Hvis du klikker på knappen GENNEMSNIT ØVRIGE indsættes i stedet søjler, der viser gennemsnit for de øvrige elever (gennemsnit af klassens elever med undtagelse af den aktuelle elev), så man kan sammenligne den enkelte elevs fravær med de øvrige elevers gennemsnit.

### Klassestatistik

Arket KLASSESTATISTIK kan vise en graf over klassens fravær.

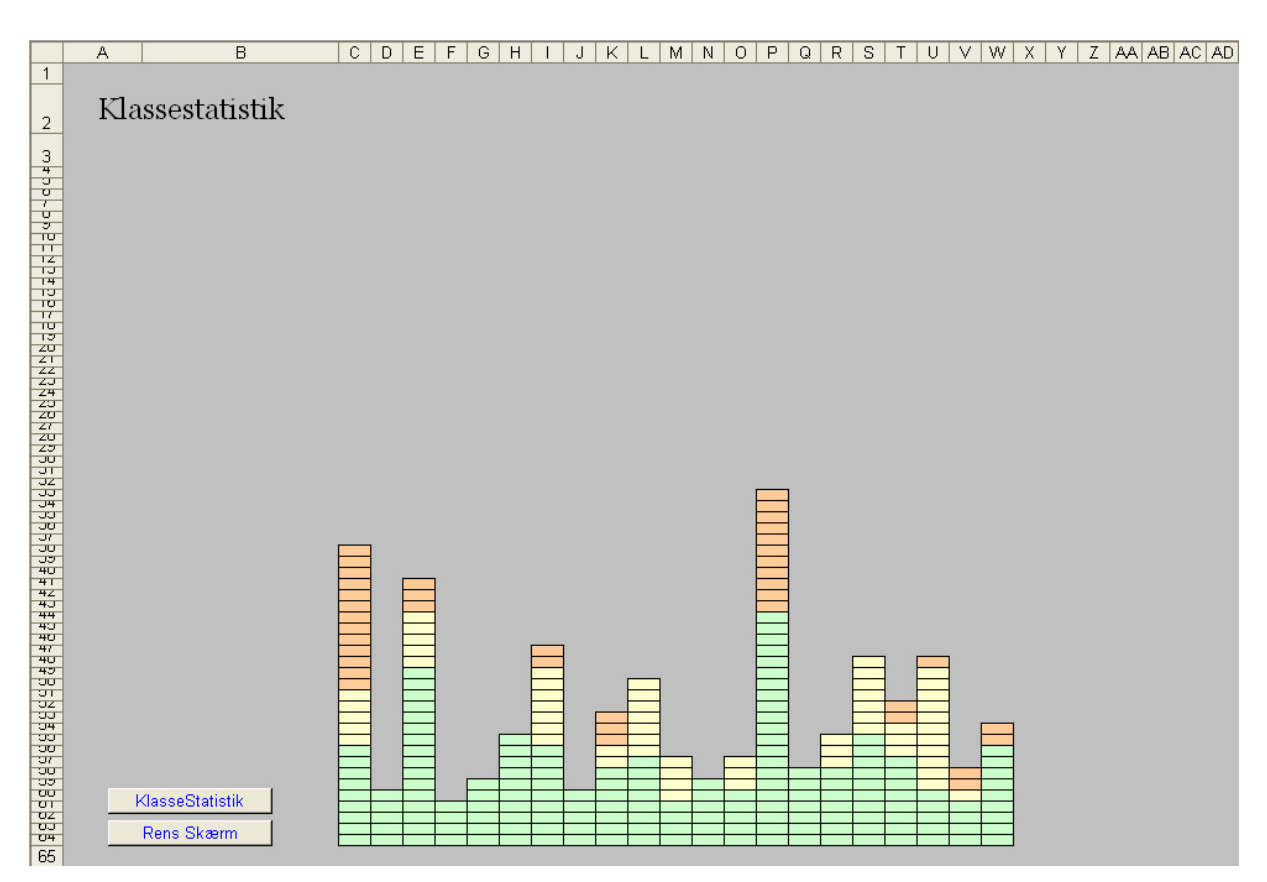

► Klik på knappen *KLASSESTATISTIK*.

> Der indsættes søjler, der viser de enkelte elevers fravær.